## Nastavenie certifikátov pre podpis v eM Client

V hornom menu zvoľte Nástroje -> Nastavenia

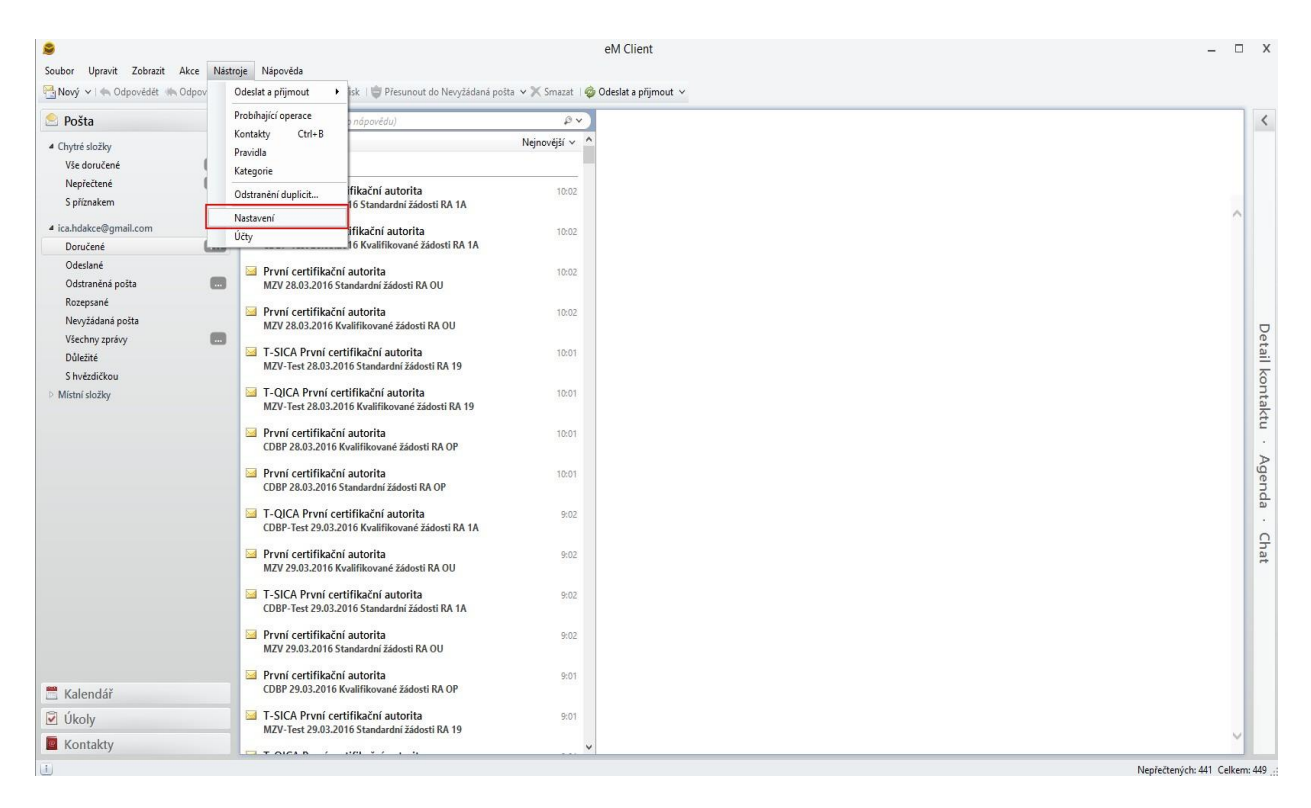

V zobrazenom okne prejdete do kategórie **Pošta** -> **Certifikáty** a následne kliknite na tlačítko **Bezpečnostné profily** 

| staveni                                                                 |                                       |                               |
|-------------------------------------------------------------------------|---------------------------------------|-------------------------------|
| <ul> <li>Zobrazení</li> <li>Pošta</li> <li>Zobrazování zpráv</li> </ul> | Certifikáty<br>Importovat Certifikáty |                               |
| Odesílání zpráv                                                         | Bezpečnostní profily                  |                               |
| Psaní zpráv                                                             | Zvolte bezpečnostní profil pro ka     | ždý účet:                     |
| Odpovědí a přeposlané zpr                                               | E-mailový účet                        | Přířazený bezpečnostní profil |
| Šablony a podpisy                                                       | @gmail.com                            | <Žádný>                       |
| Soukromí                                                                |                                       |                               |
| Potvrzenky                                                              |                                       |                               |
| Přílohy                                                                 |                                       |                               |
| Automatická archivace                                                   |                                       |                               |
| Certifikáty                                                             | 1. C                                  |                               |
| <ul> <li>Kalendář</li> </ul>                                            |                                       | Bezpečnostní profily          |
| Úkoly                                                                   |                                       |                               |
| Kontakty                                                                |                                       |                               |

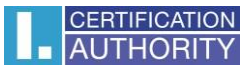

| Bezpečnostní pro  | ofily                                                 | ×                                                     |  |  |  |
|-------------------|-------------------------------------------------------|-------------------------------------------------------|--|--|--|
| podpis            |                                                       | Přidat<br>dstranit                                    |  |  |  |
| Vlastnosti profil | lu                                                    |                                                       |  |  |  |
| Jméno profilu:    | podpis                                                |                                                       |  |  |  |
|                   | Digitálně podepisovat zprávy (při výchozím nastavení) | Digitálně podepisovat zprávy (při výchozím nastavení) |  |  |  |
|                   | Vyžaduje šifrování zpráv                              |                                                       |  |  |  |
|                   | Přiložit tyto certifikáty k odchozím zprávám          |                                                       |  |  |  |
| Podepsal:         |                                                       |                                                       |  |  |  |
|                   | Vybrat Smazat Podrobnosti SHA                         | 1 ~                                                   |  |  |  |
| Zašifroval:       |                                                       |                                                       |  |  |  |
|                   | Vybrat Smazat Podrobnosti 3DES                        | ~                                                     |  |  |  |
|                   | Ok                                                    | Storno                                                |  |  |  |

Vyplňte meno profilu a kliknite na tlačítko Vybrať pre výber certifikátu

V zobrazenom okne vyberte váš kvalifikovaný certifikát napr. podľa záložky vydavateľ – I.CA – Qualified Certification Authority

| Vyb      | Vyberte certifikát      |                                                                                                    |               |                  |             |              |
|----------|-------------------------|----------------------------------------------------------------------------------------------------|---------------|------------------|-------------|--------------|
|          | Předmět                 | Vydavatel                                                                                                    | Sériové číslo | Předmětné e      | Ne před     | Ne po        |
| 4        | Uložiště certifikátů ve | Windows                                                                                                    |               |                  |             |              |
| -        | SERIALNUMBER=ICA        | OU=I.CA - Provider of Certification Services, O="První certifikační autorita, a.s.", CN="I.CA - Standard Certification A  | 201F6D        | pospichal@ica.cz | 8. 10. 2015 | 7. října     |
| <b>v</b> | SERIALNUMBER=ICA        | OU=I.CA - Provider of Certification Services, O="První certifikační autorita, a.s.", CN="I.CA - Standard Certification A  | 2037BB        | pospichal@ica.cz | 2. 11. 2015 | 1. listopadu |
| <b>V</b> | SERIALNUMBER=ICA        | OU=I.CA - Accredited Provider of Certification Services, O="První certifikační autorita, a.s.", CN="I.CA - Test Qualifie  | 009939FC      | pospichal@ica.cz | 19. ledna   | 18. 1. 2017  |
| <b>V</b> | SERIALNUMBER=ICA        | OU=I.CA - Provider of Certification Services, O="První certifikační autorita, a.s.", CN="I.CA - Test Standard Certificati | 00BE15        | pospichal@ica.cz | 14. 7. 2015 | 13. července |
| <b>~</b> | SERIALNUMBER=ICA        | OU=I.CA - Accredited Provider of Certification Services, O="První certifikační autorita, a.s." CN="I.CA - Qualified Cer   | 00A94A99      | pospichal@ica.cz | 12. ledna   | 11. 1. 2017  |
| <b>V</b> | SERIALNUMBER=ICA        | OU=I.CA - Provider of Certification Services, O="První certifikační autorita, a.s.", CN="I.CA - Test Standard Certificati | 00C32B        | pospichal@ica.cz | 19. ledna   | 18. 1. 2017  |
| <b>V</b> | SERIALNUMBER=ICA        | OU=I.CA - Provider of Certification Services, O="První certifikační autorita, a.s.", CN="I.CA - Test Standard Certificati | 00C630        | pospichal@ica.cz | 10. března  | 10. 3. 2017  |
|          |                         |                                                                                                    |               |                  |             |              |
| <        |                         |                                                                                                    |               |                  |             | >            |
| In       | portovat                |                                                                                                    |               |                  | ОК          | Storno       |

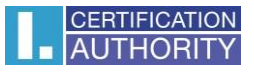

## Po zvolení certifikátu kliknite na **OK**

| Bezpečnostní pro    | ofily X                                                                  |  |  |  |
|---------------------|--------------------------------------------------------------------------|--|--|--|
| podpis              | Přidat                                                                   |  |  |  |
|                     | Odstranit                                                                |  |  |  |
| – Vlastnosti profil | ]                                                                        |  |  |  |
| Jméno profilu:      | podpis                                                                   |  |  |  |
|                     | Digitálně podepisovat zprávy (při výchozím nastavení)                    |  |  |  |
|                     | Vyžaduje šifrování zpráv                                                 |  |  |  |
|                     | Přiložit tyto certifikáty k odchozím zprávám                             |  |  |  |
| Podepsal:           | Předmět: "Aleš Pospíchal" Vydavatel: "I.CA - Qualified Certification Aut |  |  |  |
|                     | Vybrat Smazat Podrobnosti SHA1 ~                                         |  |  |  |
| Zašifroval:         | Předmět: "Aleš Pospíchal" Vydavatel: "I.CA - Qualified Certification Aut |  |  |  |
|                     | Vybrat Smazat Podrobnosti 3DES ~                                         |  |  |  |
|                     | Ok Storno                                                                |  |  |  |

Následne k e-mailovému účtu priradte novo vytvorený profil

| Nas | tavení                    |                                         | ×                             |
|-----|---------------------------|-----------------------------------------|-------------------------------|
|     | Zobrazení                 | Certifikáty                             |                               |
| 4   | Pošta                     | Importovat Certifikáty                  |                               |
|     | Zobrazování zpráv         |                                         |                               |
|     | Odesílání zpráv           | Bezpečnostní profily                    |                               |
|     | Psaní zpráv               | Zvolte bezpečnostní profil pro každý úč | et:                           |
|     | Odpovědi a přeposlané zpr | E-mailový účet                          | Přiřazený bezpečnostní profil |
| 1   | Šablony a podpisy         | @gmail.com                              | podpis 🔽                      |
|     | Soukromí                  |                                         | <Žádný>                       |
|     | Potvrzenky                |                                         | <nový></nový>                 |
|     | Přílohy                   |                                         | podpis                        |
|     | Automatická archivace     |                                         |                               |
|     | Certifikáty               |                                         |                               |
| Þ   | Kalendář                  |                                         | Bezpečnostní profily          |
| Þ   | Úkoly                     |                                         |                               |
| Þ   | Kontakty                  |                                         |                               |
| Þ   | Instant Messaging         |                                         |                               |
|     | Widgety                   |                                         |                               |
| ₽   | Pokročilé                 |                                         |                               |
|     | ~                         |                                         |                               |
|     |                           | [                                       | OK Storno Použít              |

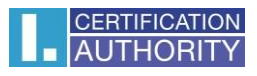

Teraz už je nastavenie dokončené.

Elektronický podpis k novej správe pripojíte kliknutím na ikonu s pečiatkou.

|         | zpráva - Nová zpráva                                                                                                    |          | -         |        | Х     |
|---------|----------------------------------------------------------------------------------------------------|----------|-----------|--------|-------|
| Soubor  | Upravit Vložit Nástroje Nápověda                                                                                                    |          |           |        |       |
| 🙀 Odesl | lat   🖉 Podpisy 🗸 🕖 Příloha   🚦 💘   😹 Tisk  🗶 🛐 🔒   Žádná kategorie 🗸                                                                                                    |          |           |        |       |
| Od      |                                                                                                    | Přidat I | (opii a S | krytou | kopii |
| Komu    | @ica.cz X                                                                                                    |          |           |        |       |
| Předmět | zpráva                                                                                                    |          |           |        |       |
| አ 🖻 🕻   | $\mathbb{Z}$ $\mathscr{A}$ $\square$ $\Omega$ $\square$ $\mathbb{B}$ $I$ $\square$ $\mathbb{A}$ Tahoma $\square$ $\mathbb{P}$ $\mathbb{I}$ $\square$ $\mathbb{A}$ $\square$ $\mathbb{A}$ $\square$ $\mathbb{P}$ $\square$ $\square$ $\square$ $\square$ $\square$ $\square$ $\square$ $\square$ $\square$ $\square$ |          |           |        |       |
| text    |                                                                                                    |          |           |        | ^     |
|         |                                                                                                    |          |           |        |       |
|         |                                                                                                    |          |           |        |       |
|         |                                                                                                    |          |           |        |       |
|         |                                                                                                    |          |           |        | ~     |